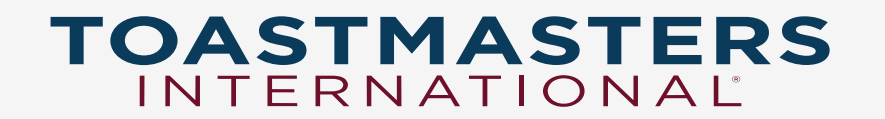

## Pathways

**Base Camp Manager** 

Jamie Ogborn, DTM

Who:

- President
  - Responsible for all club officers and club business
  - Presides over meetings
  - Tasked with helping members get value out of toastmasters
  - In charge of finding resources for club needs.
- VP of Education
  - Sets the agenda for meetings
  - In charge of mentorship program
  - In charge of getting new members started with educational program
  - Tasked with helping members move forward in the educational program
- Secretary
  - Charged with club admin and records

### Short List of Specific Pathways Base Camp Manager Duties

- The VPE\* is the main Pathways Base Camp Manager
- Promote the Pathways Educational Experience to all club members
- Monitor the e-mails received from Base Camp alerting you to member requests and achievements
- · Assist members who want to complete their educational experience in printed form
- · Consider, approve, defer or decline requests for training outside the club
- Monitor the club achievement dashboards to report out at executive and club meetings as needed

## Logging in

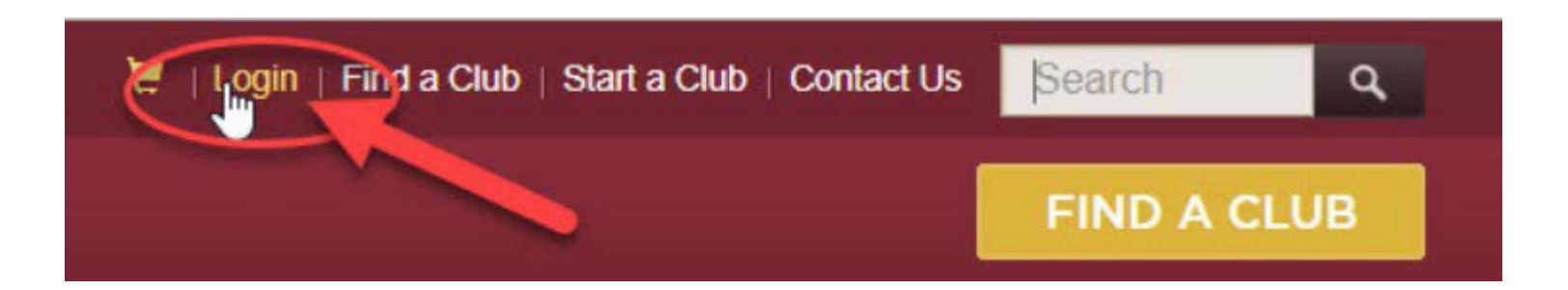

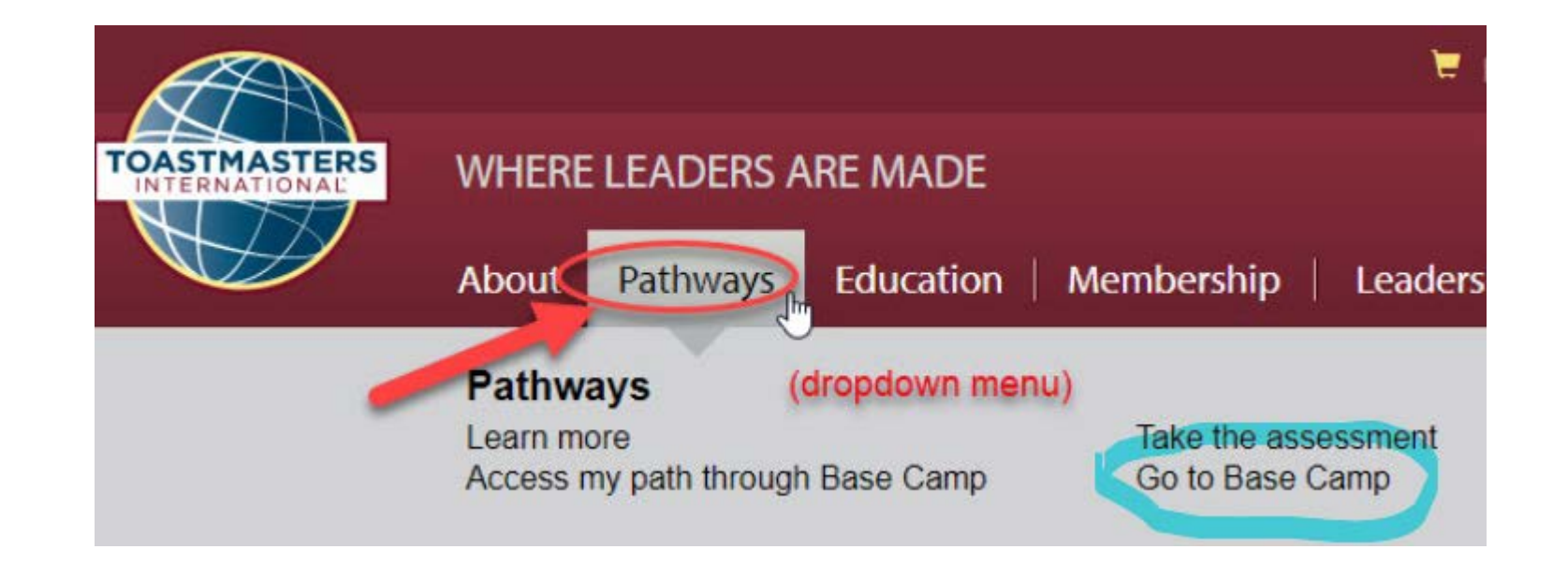

### Access my path through Base Camp

Access your path here through Base Camp, your online gateway to Pathways. Base Camp tracks your progress and lets you connect online with other members of your club.

### Select your club:

Plane Talk

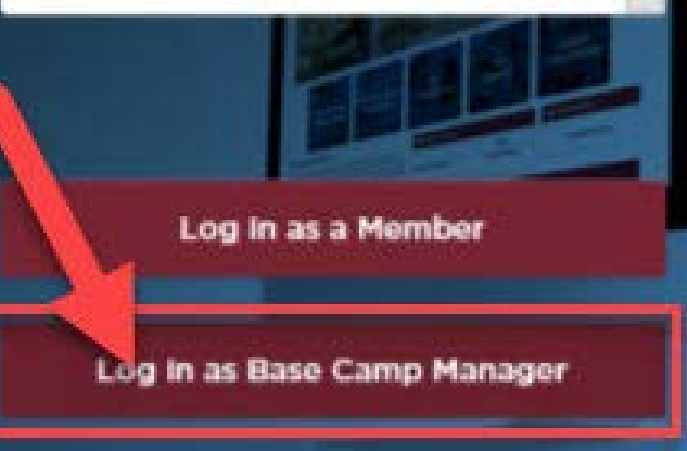

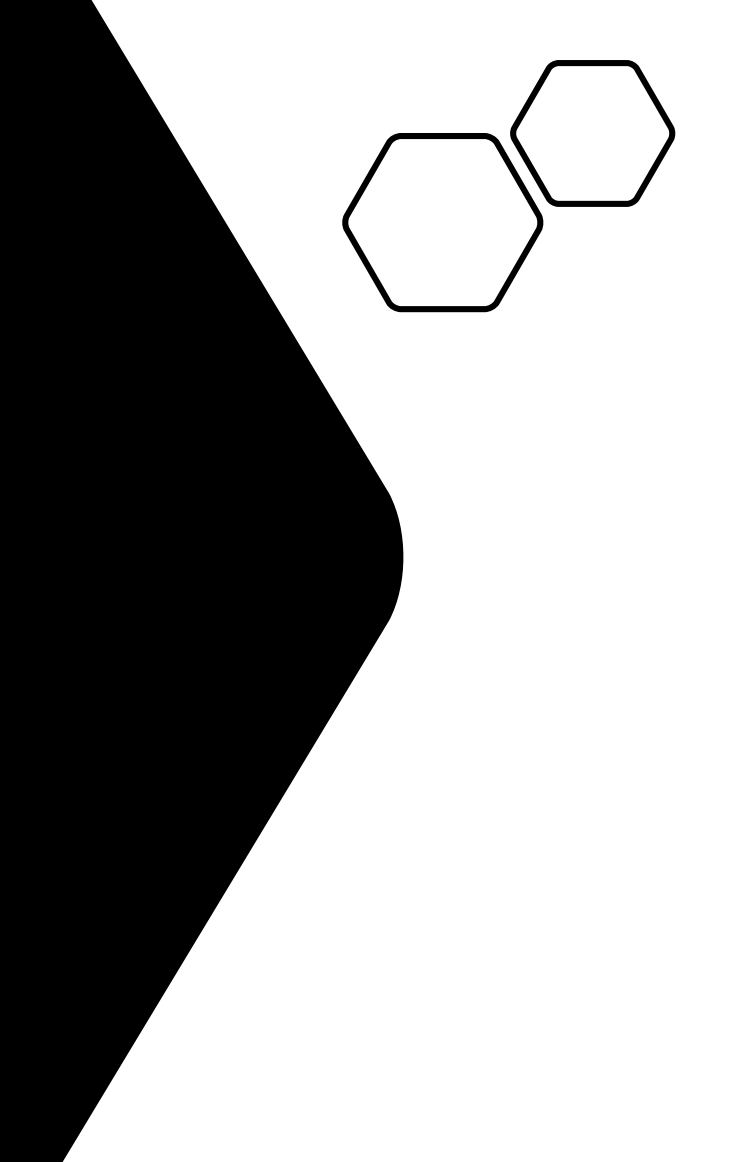

## Approving a Pending Level Request

F

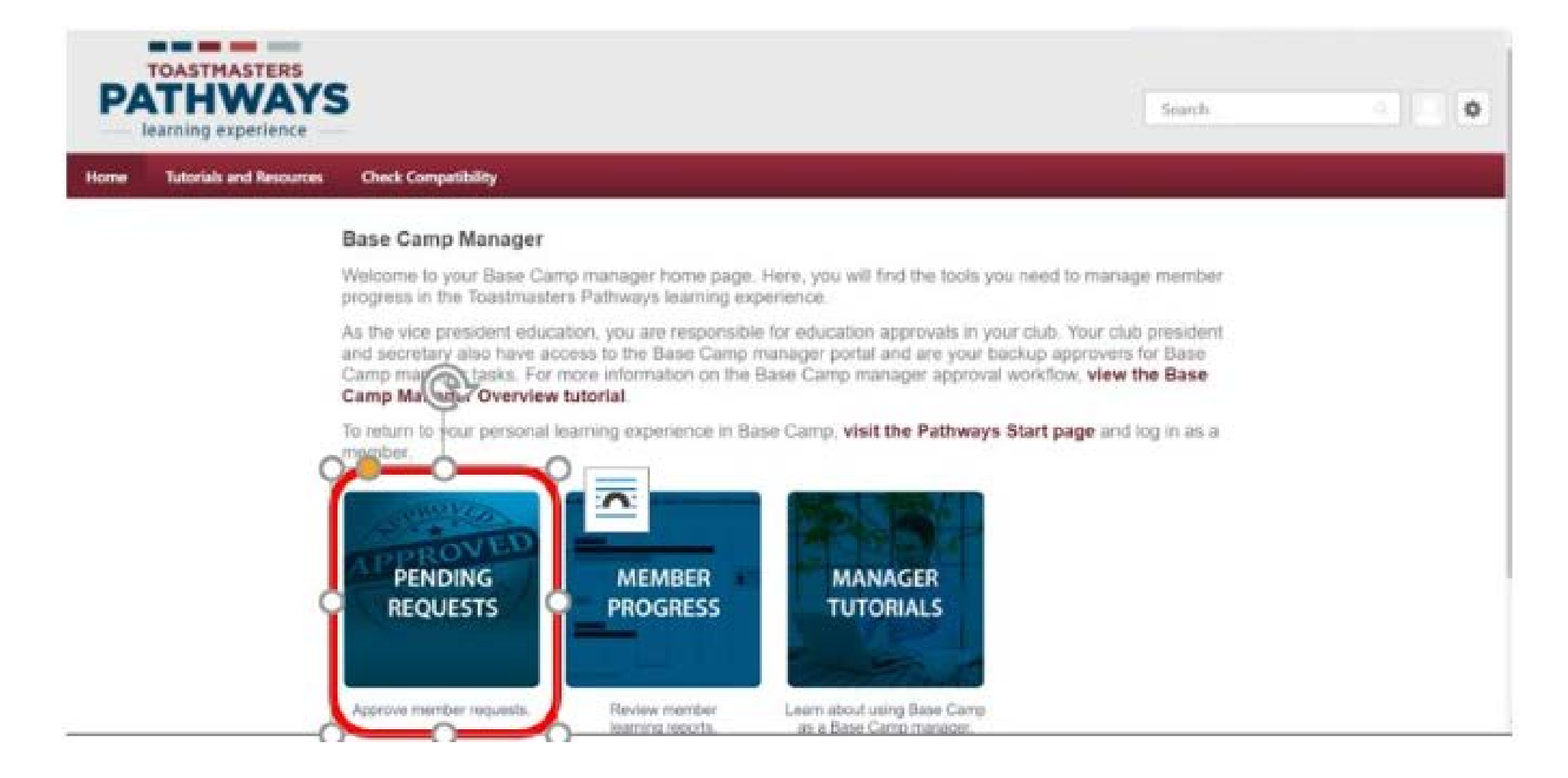

| Rep   | orts – Toastmast | ters Inte 🗙 | Update Reports           | ×           | District    | Performance Repo | ×          | View Pending Requests - R × | Toastmasters Internat | onal X | +   | - | 2     | 0       | × |
|-------|------------------|-------------|--------------------------|-------------|-------------|------------------|------------|-----------------------------|-----------------------|--------|-----|---|-------|---------|---|
| € →   | CO               | https:/     | //toastmasters.csod.com/ | reports/tra | sckemployee | /TrackEmpRequ    | est.aspx?t | tab_id=4                    |                       |        |     | Q | \$    | 4       | ; |
| * 800 | rmarks           |             |                          |             |             |                  |            |                             |                       |        |     | 1 | Other | bookmar | k |
|       | TOASTMAST        | EDS         |                          |             |             |                  |            |                             |                       |        |     |   |       |         |   |
| PA    | THW              | AYS         |                          |             |             |                  |            |                             |                       | Sear   | chy |   |       | 0       | F |
|       | earning experi   | ence —      |                          |             |             |                  |            |                             |                       |        |     |   |       |         |   |
| Home  | Tutorials and Re | mources     | Check Compatibility      |             |             |                  |            |                             |                       |        |     |   |       |         |   |
|       |                  |             |                          |             |             |                  |            |                             |                       |        |     |   |       |         |   |

### View Pending Requests

View outstanding training requests you must approve, defer, or deny. Defening a request will send the request to the next person in the approval chain for that employee. Click on the employee's name to view their transcript. If you would like others to make approvals on your behalf, you may share your approving permissions for users for whom you are the following:

| Training Pending Approval                                  |             |                                          |                                |            |                     |                                                                                    |
|------------------------------------------------------------|-------------|------------------------------------------|--------------------------------|------------|---------------------|------------------------------------------------------------------------------------|
| 😓 Printable Version 💥 Export to Excel                      | arinizating |                                          |                                |            |                     | († Result)                                                                         |
| Name Q Sea                                                 | rch         |                                          |                                |            |                     |                                                                                    |
| Requested By                                               |             | Trainir                                  | ng                             | Туре       | Date                | Options                                                                            |
| Pick, Greg 🧭<br>Bkymasters Club (Club)<br>Member (Postbon) |             | 🔥 Level<br>Coach                         | 2 Completion—Effective<br>ting | Completion | 3/7/2019 & 07 AM    | ~ ×                                                                                |
| * Back                                                     |             |                                          |                                |            | Powered by<br>All f | Comerstone Cricomand, Inc. 62000-2014<br>Rights Reserved. Teims - Privacy - Cookie |
|                                                            | _           |                                          | _                              | _          | _                   | († Result)                                                                         |
| Q Search                                                   |             |                                          |                                |            |                     |                                                                                    |
|                                                            |             | Training                                 | Type                           |            | Date                | Options                                                                            |
|                                                            | *           | Level 1 Completion—Motivat<br>Strategies | tional Completion              |            | 10/21/2016 12:15 PM | 3*                                                                                 |
|                                                            |             |                                          |                                |            |                     | -                                                                                  |

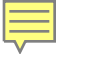

| Home        | Tutorials and Resources              | Check Compatibility |
|-------------|--------------------------------------|---------------------|
| prove F     | Request                              |                     |
| se enter an | y additional comments:               |                     |
| roved by Ex | nike Jirg, Vice President Education. |                     |
|             |                                      |                     |
|             |                                      |                     |
|             |                                      |                     |

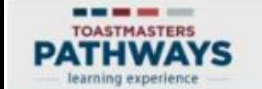

Home Tutorials and Resources Check Compatibility

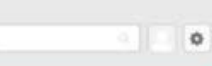

Search.

### Base Camp Manager

Welcome to your Base Camp manager home page. Here, you will find the tools you need to manage member progress in the Toastmasters Pathways learning experience.

As the vice president education, you are responsible for education approvals in your club. Your club president and secretary also have access to the Base Camp manager portal and are your backup approvers for Base Camp may tasks. For more information on the Base Camp manager approval workflow, view the Base Camp May Overview tutorial.

To return to your personal learning experience in Base Camp, visit the Pathways Start page and log in as a

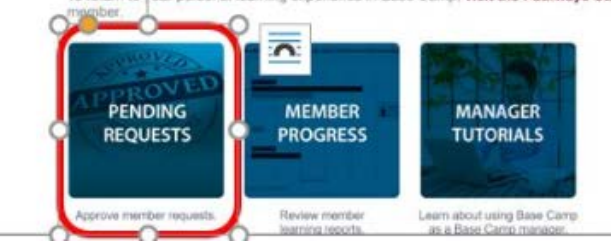

## Where is the member on Their Path

| PATHWAY                                                                                                    | S                                                                                                    |                                                                     |                                      | iud                                     |                                 |
|----------------------------------------------------------------------------------------------------|----------------------------------------------------------------------------------------------------|---------------------------------------------------------------------|--------------------------------------|-----------------------------------------|---------------------------------|
| learning experience                                                                                                    |                                                                                                    |                                                                     |                                      | People                                  |                                 |
| iome Tutorials and Resources                                                                                                    | Check Compatibility                                                                                                    |                                                                     |                                      | Judy Gassiot                            |                                 |
|                                                                                                    |                                                                                                    |                                                                     |                                      | Club VP wembership                      |                                 |
| outstanding training requests you must<br>ake approvals on your behalf, you may                                                                                      | approve, defer, or deny. Deferring a request will send there your approving permissions for users for whom y           | the request to the next person in the app<br>row are the following: | roval chain for that employee. Click | on the employee's name to view their tr | anscript. If you wo             |
| w Pending Requests<br>outstanding training requests you must<br>ke approvals on your behalf, you may t<br>ining Pending Approval                                     | approve, defer, or deny. Deferring a request will send<br>share your approving permissions for users for whom y        | the request to the next person in the app<br>row are the following: | roval chain for that employee. Click | on the employee's name to view their tr | anscript. D <sup>r</sup> you wo |
| w Pending Requests<br>outstanding training requests you must<br>ke approvals on your behalf, you may t<br>ining Pending Approval<br>Printable Version X Export to Ex | approve, defec, or deny. Deferring a request will send<br>share your approving permissions for users for whom y<br>cel | the request to the next person in the app<br>row are the following: | roval chain for that employee. Click | on the employee's name to view their tr | anscript, 3f you we             |

| -     | _ |  |  |
|-------|---|--|--|
|       |   |  |  |
| <br>5 |   |  |  |

|                                                                           |                                                                                                    |                                                                | 0                                                           |                                                            |                                                     |                                        |                                       | (   |
|---------------------------------------------------------------------------|----------------------------------------------------------------------------------------------------|----------------------------------------------------------------|-------------------------------------------------------------|------------------------------------------------------------|-----------------------------------------------------|----------------------------------------|---------------------------------------|-----|
| TOASTMASTERS<br>PATHWA<br>learning experience                             | YS                                                                                                  |                                                                |                                                             |                                                            |                                                     | Search                                 |                                       |     |
| me Tutorials and Resour                                                   | ces Check Compatibility                                                                             |                                                                |                                                             |                                                            |                                                     |                                        |                                       |     |
| Greg Pick                                                                 | Base Camp Profile 🔻                                                                                 | Feedback                                                       | Transcript                                                  | E-portfolio                                                |                                                     |                                        |                                       |     |
| Greg Pick > B                                                             | ase Camp Profile                                                                                    |                                                                |                                                             |                                                            |                                                     |                                        |                                       | (   |
| Base Camp Pro                                                             | ofile                                                                                               |                                                                |                                                             |                                                            |                                                     |                                        | View Team 🛱                           |     |
| Share information al                                                      | bout yourself and learn abo                                                                         | ut members o                                                   | f your home clu                                             | b here.                                                    |                                                     |                                        |                                       |     |
| Select the pencil icon<br>Interests section. Whe<br>information you provi | in the Summary section below<br>on you fulfill a meeting role, ac<br>ide here to confirm that you h | v to add a brief<br>dd the date to t<br>ave satisfied <b>m</b> | f introduction the<br>the Additional In<br>eeting role requ | nt tells other membe<br>formation section by<br>uirements. | rs about you. Share y<br>visiting <b>My Account</b> | our specific hot<br>t. Your club offic | bies and goals in<br>ers will use the | the |
|                                                                           |                                                                                                    |                                                                | 0                                                           |                                                            |                                                     |                                        |                                       | (   |

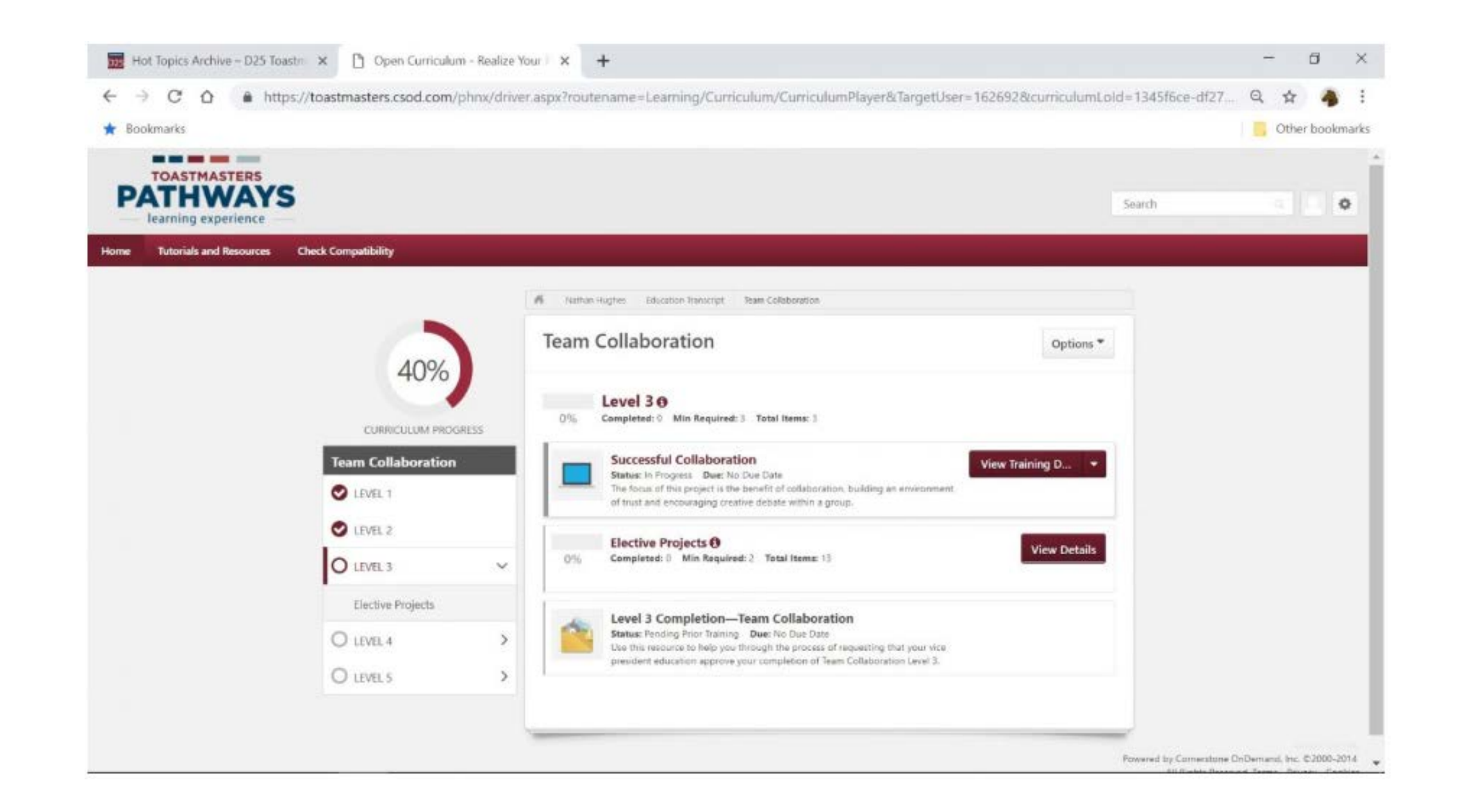

Ę

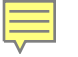

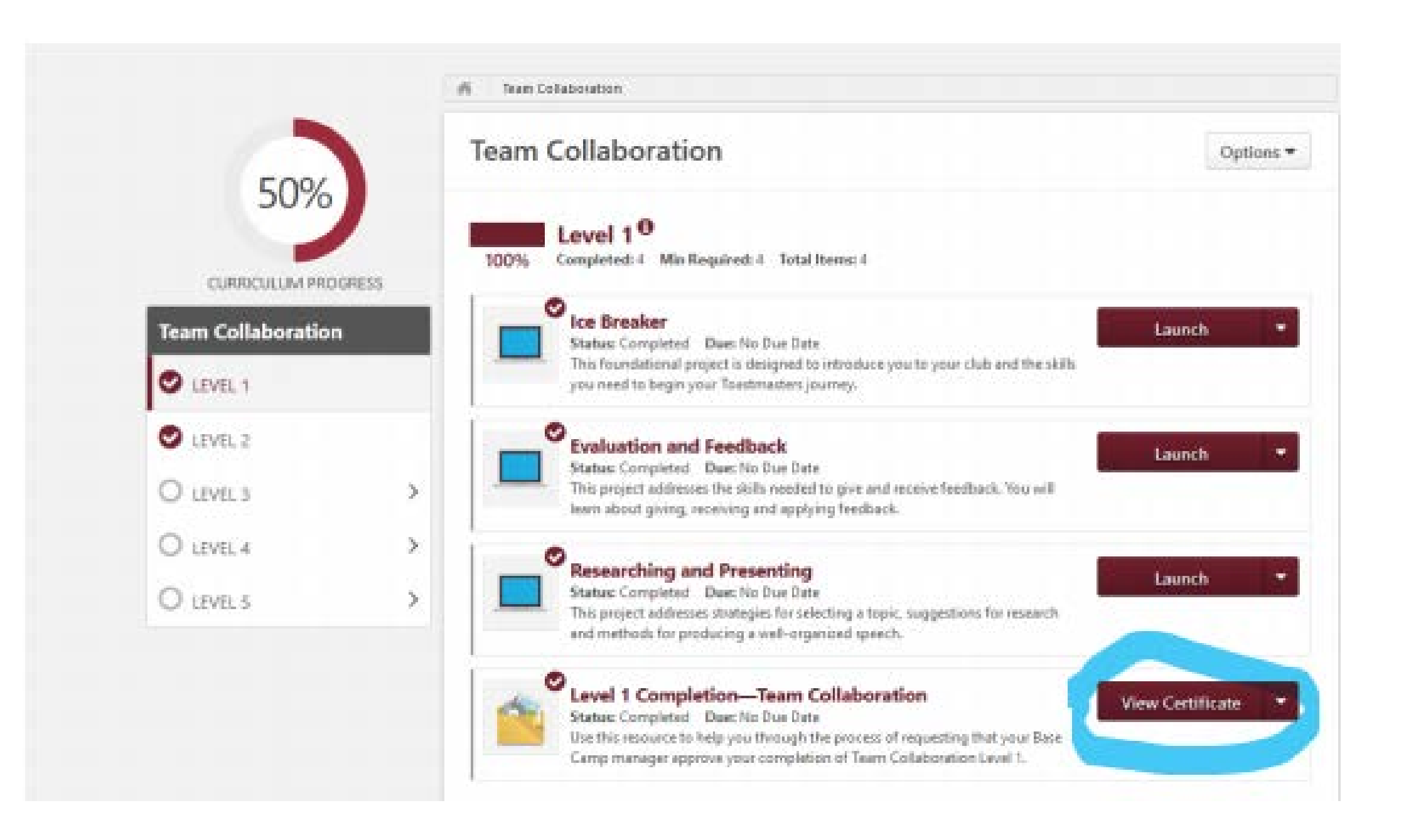

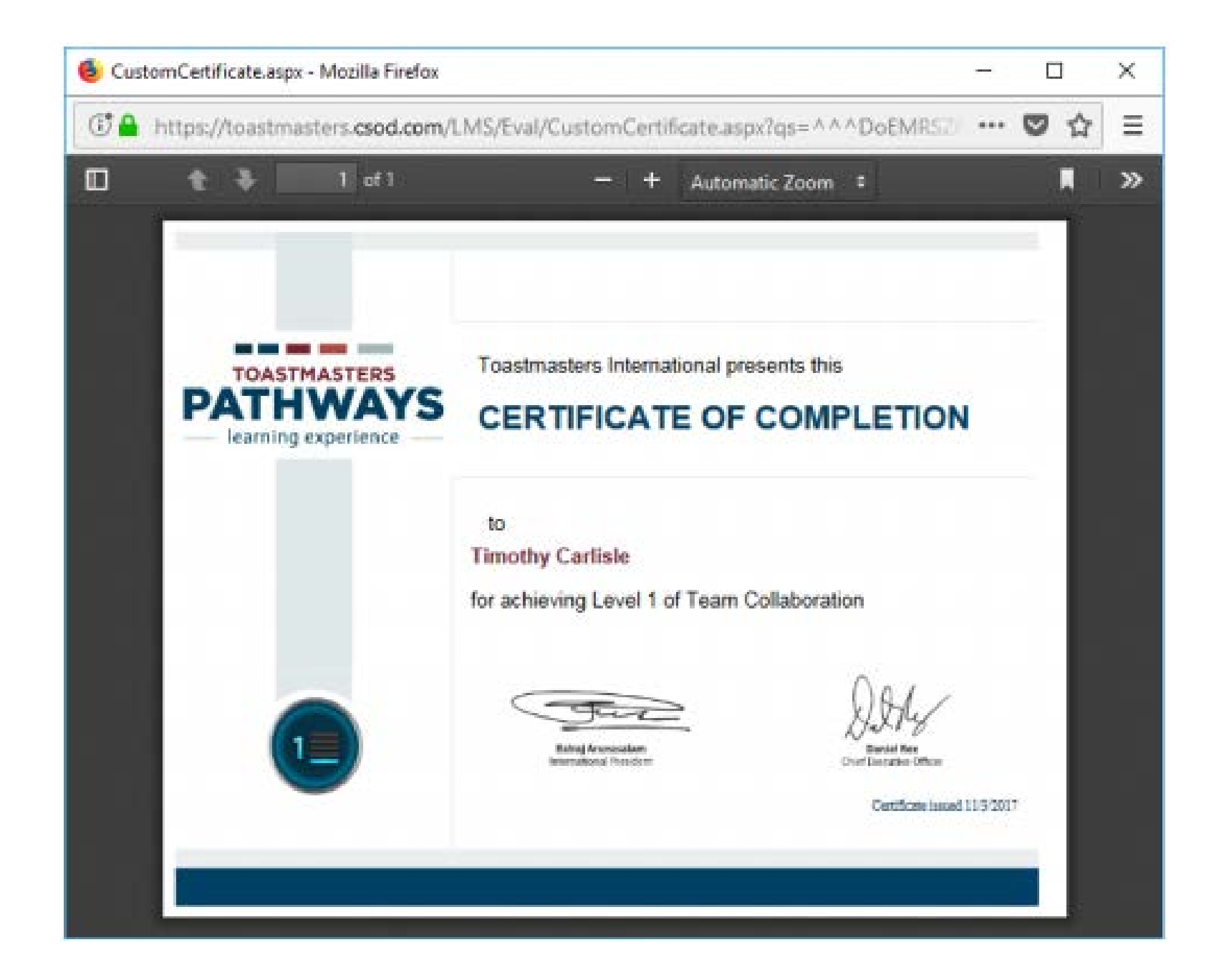

# What Levels Have Been Completed by Members?

Ē

| M correct - gregpick1960@gmai                   | Ko 🗙 🗋 Dashboards - Realize Your Potenti 🗙 🕂                                                                       | - 0 ×           |
|-------------------------------------------------|----------------------------------------------------------------------------------------------------|-----------------|
| ← → C △ ♠ http:                                 | s://toastmasters.csod.com/Dashboard/Main.aspx?tab_page_id=-303#                                                    | Q 🛊 🍓 i         |
| ★ Bookmarks                                     |                                                                                                    | Other bookmarks |
| TOASTMASTERS<br>PATHWAYS<br>learning experience |                                                                                                    | Search G        |
| Home Tutorials and Resources                    | Check Compatibility                                                                                                |                 |
|                                                 | 资 Deshboard                                                                                                    |                 |
|                                                 | 1. Individual Progress                                                                                             | Options 👻       |
| 1. Individual Progress                          | To see all members: 1. Select Options and Refresh 2. Hover over a box below 3. Select arrow 4. Select View Details |                 |
| 2. Path Progress                                | LEVEL 1 IN PROGRESS                                                                                                |                 |
| 3. Path Type                                    | View Details<br>Execut to Exec                                                                                     |                 |
| 4. Recently Selected Paths                      | Dynamic Leidership Refresh                                                                                         |                 |
| 5. External Training                            |                                                                                                    |                 |
|                                                 | Strategic Relaborithips                                                                                            |                 |
|                                                 | Visionary Communication                                                                                            |                 |
|                                                 | 0 0.3 0.2 0.3 0.4 0.5 0.6 0.7 0.8 0.9 1 1.1<br>Last refreshed 3/16/2019, 6:06:42 PM                                |                 |

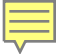

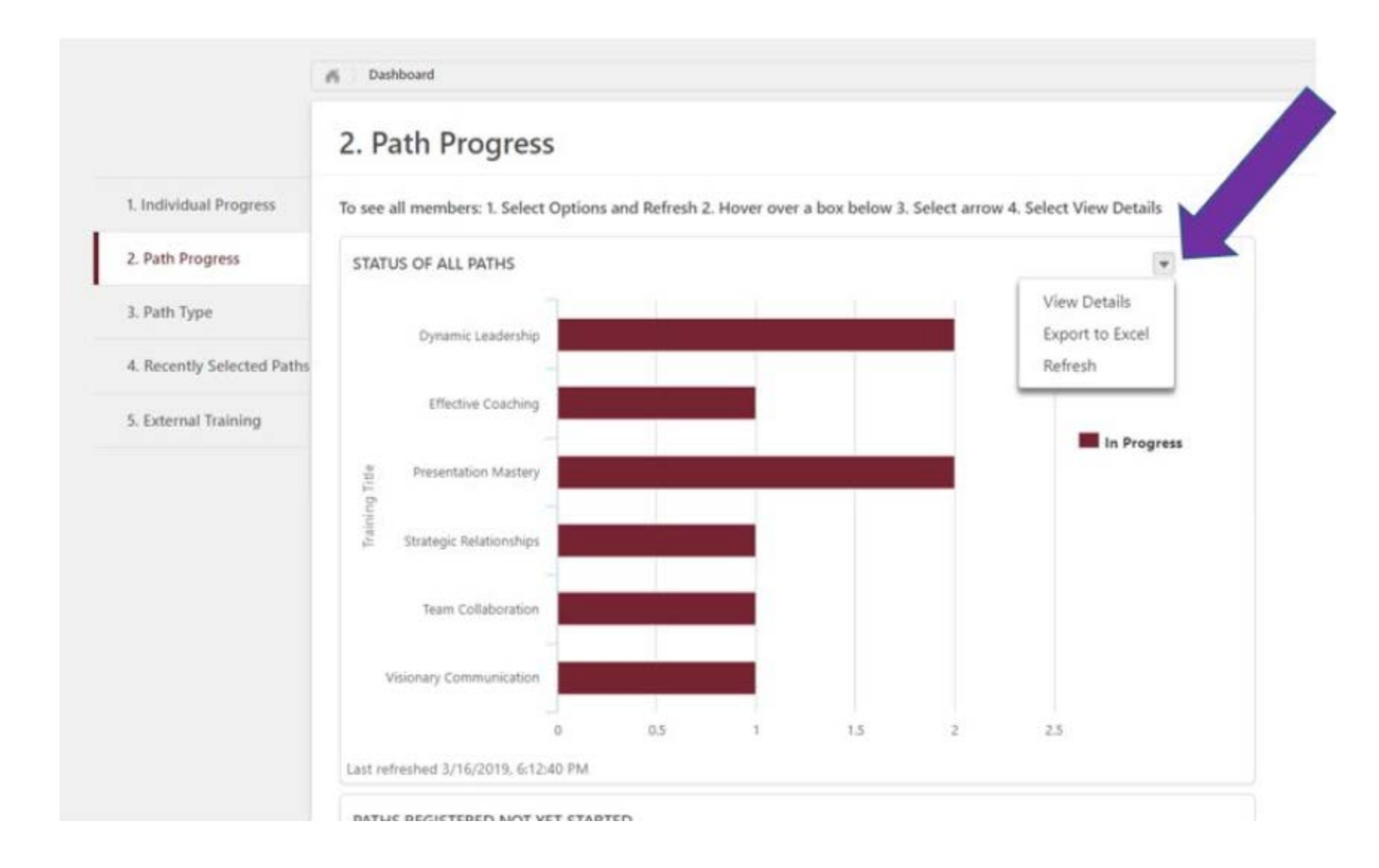

| Training Title / Transcript Status | Training Title  | User Full Name   | Count User ID |
|------------------------------------|-----------------|------------------|---------------|
| Grand Summary (8)                  |                 |                  | 8             |
| Dynamic Leadership (2)             |                 |                  | 2             |
| Dynamic Leadership                 | In Progress (2) |                  | 2             |
| Dynamic Leadership                 | In Progress     | Pick, Greg       | 00393050      |
| Dynamic Leadership                 | In Progress     | Gassiot, Andrew  | 04780674      |
| Effective Coaching (1)             |                 |                  | 1             |
| Effective Coaching                 | In Progress (1) |                  | 1             |
| Effective Coaching                 | In Progress     | Pick, Greg       | 00393050      |
| Presentation Mastery (2)           |                 |                  | 2             |
| Presentation Mastery               | In Progress (2) |                  | 2             |
| Presentation Mastery               | In Progress     | Gassiot, Judy    | 04731286      |
| Presentation Mastery               | In Progress     | Beaver, Larry    | 05560130      |
| Strategic Relationships (1)        |                 |                  | 1             |
| Strategic Relationships            | In Progress (1) |                  | 1             |
| Strategic Relationships            | In Progress     | Okado, Cassandra | 07095714      |
| Team Collaboration (1)             |                 |                  | 1             |
| Team Collaboration                 | In Progress (1) |                  | 1             |
| Team Collaboration                 | In Progress     | Hughes, Nathan   | 05501813      |
| Visionary Communication (1)        |                 |                  | 1             |
| Visionary Communication            | In Progress (1) |                  | 1             |
| Visionary Communication            | In Progress     | Gassiot, Judy    | 04731286      |

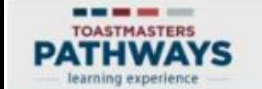

Home Tutorials and Resources Check Compatibility

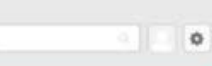

Search.

### Base Camp Manager

Welcome to your Base Camp manager home page. Here, you will find the tools you need to manage member progress in the Toastmasters Pathways learning experience.

As the vice president education, you are responsible for education approvals in your club. Your club president and secretary also have access to the Base Camp manager portal and are your backup approvers for Base Camp may tasks. For more information on the Base Camp manager approval workflow, view the Base Camp May Overview tutorial.

To return to your personal learning experience in Base Camp, visit the Pathways Start page and log in as a

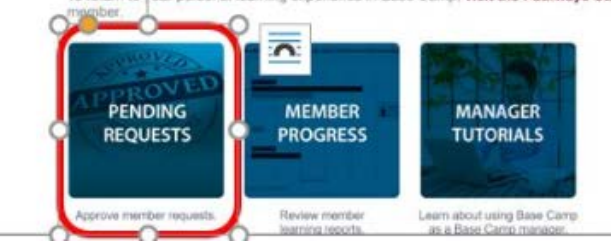

### **Navigating Your Role**

View the following tutorials to support your members on their Pathways journey.

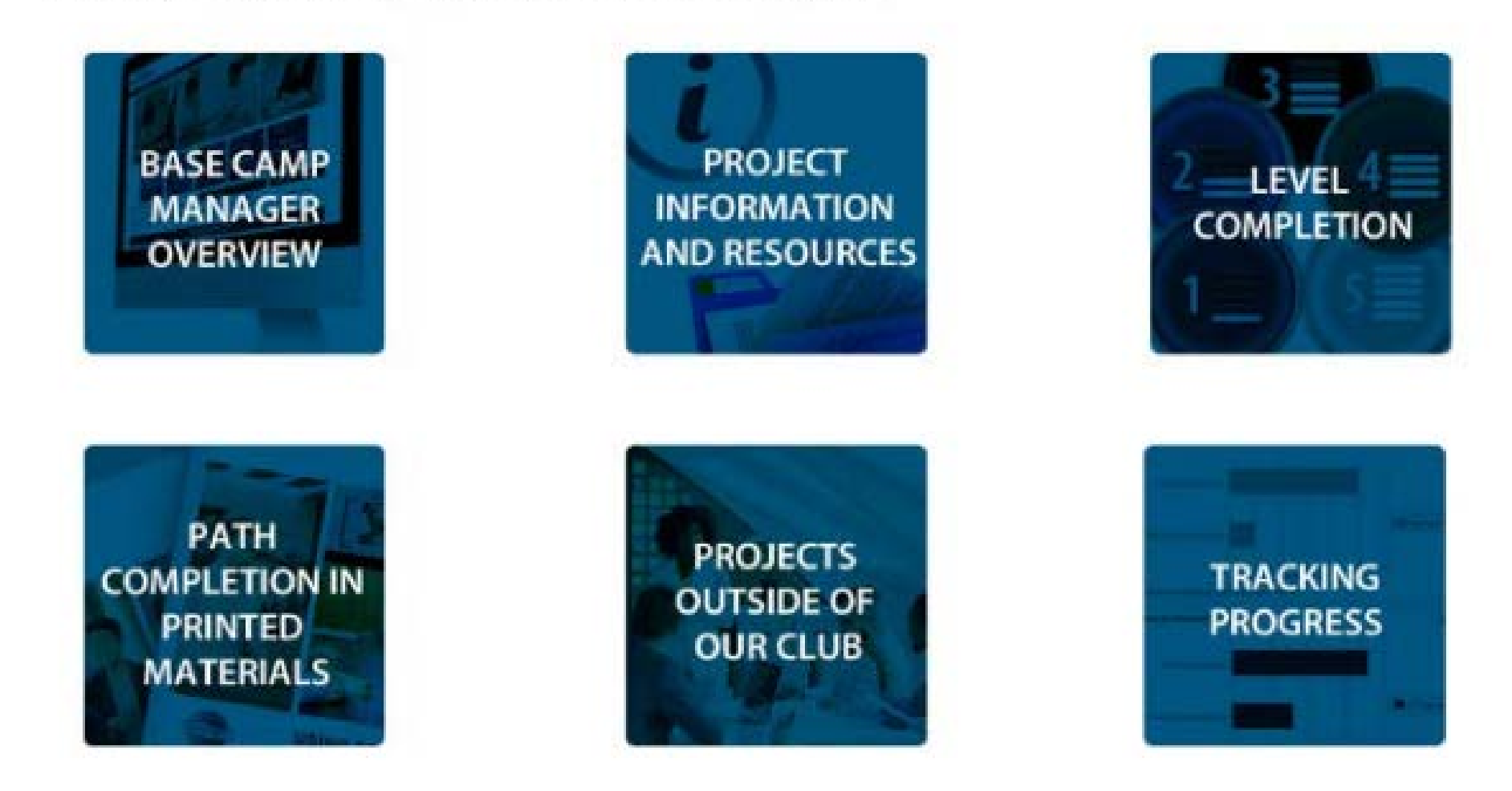

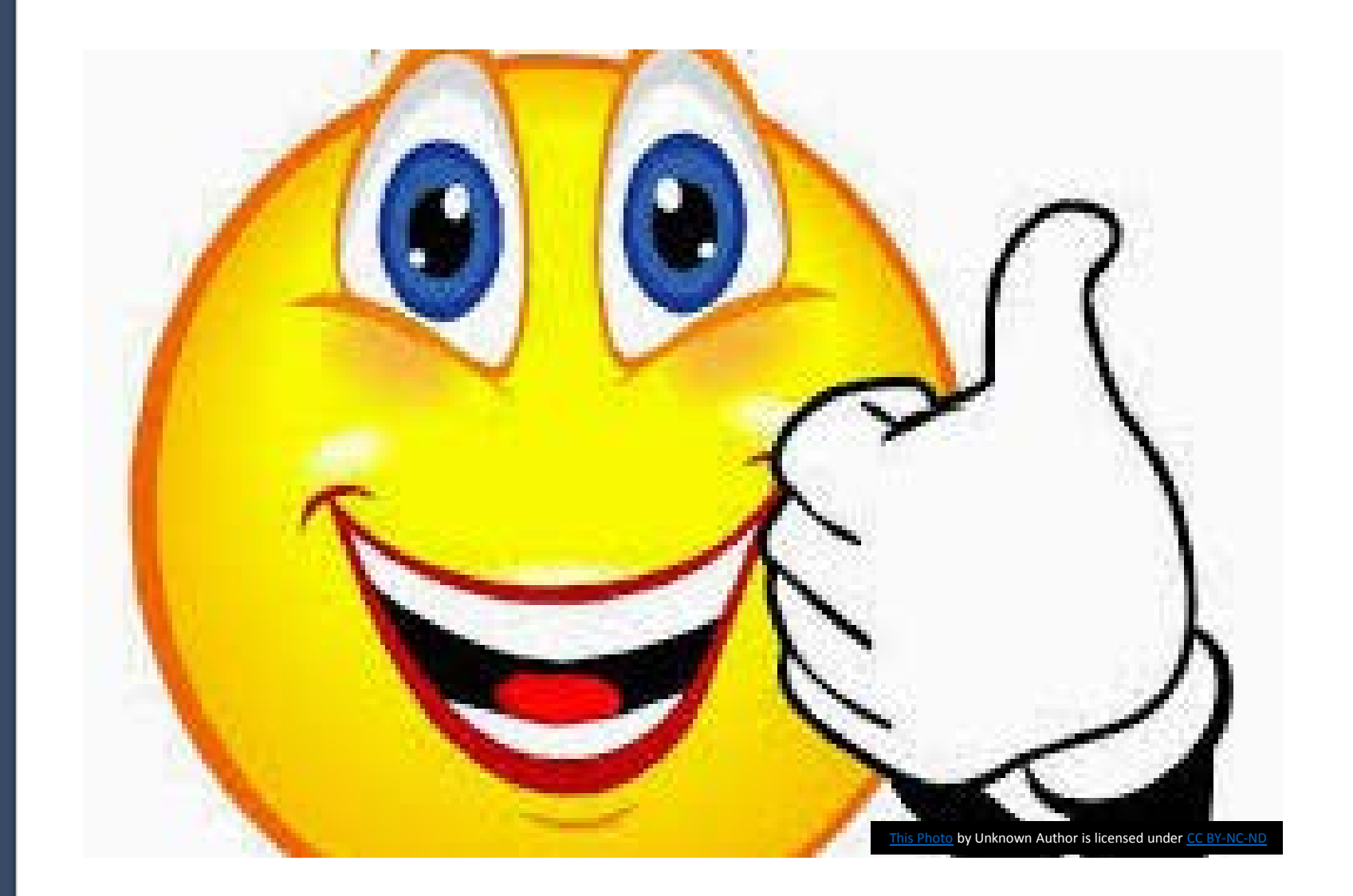

## We're done right??

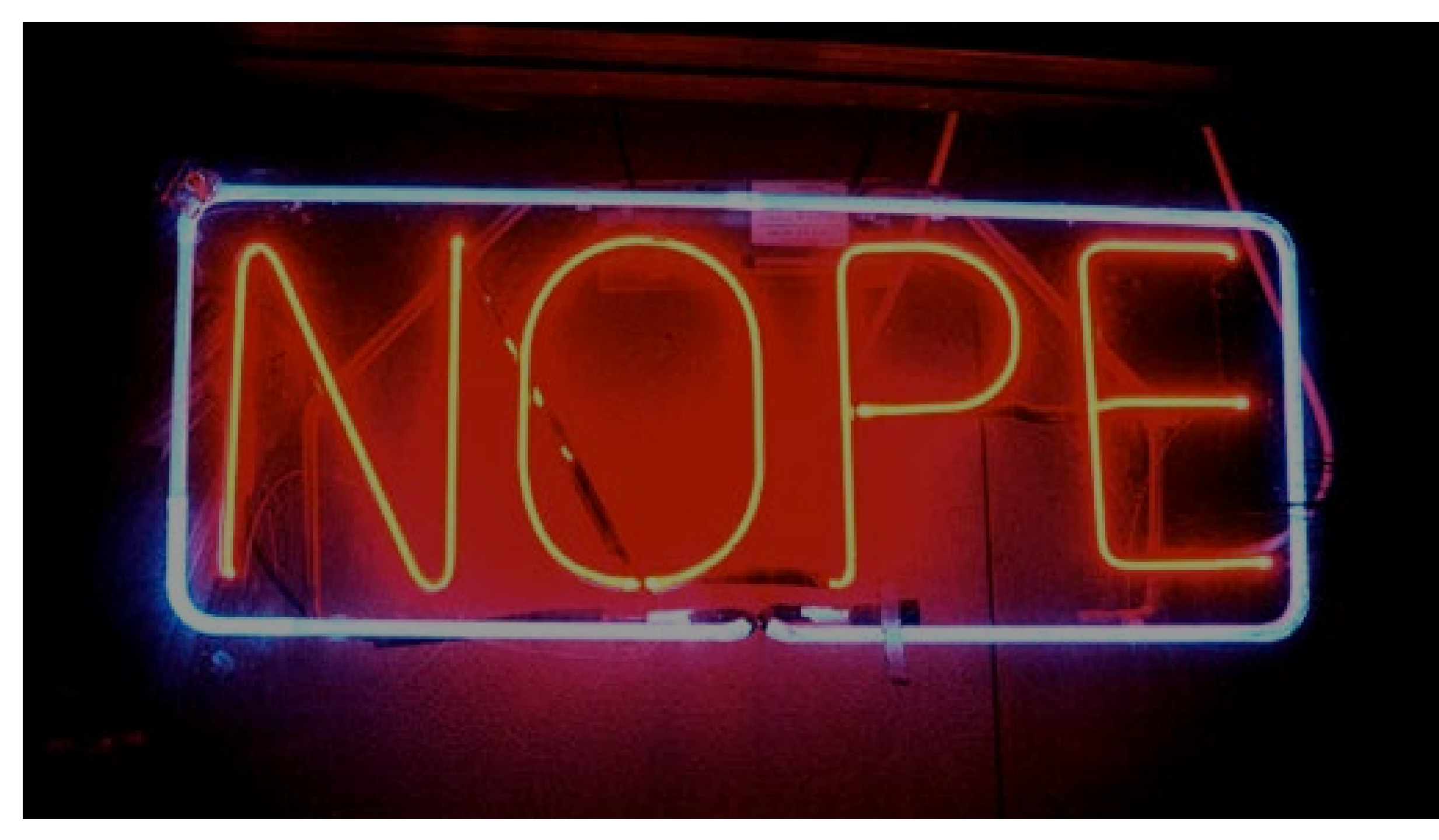

## Club Central

- There is a 2<sup>nd</sup> step, which is recognizing this achievement for the club in Club Central
- Confirm with the member that they would like your club to receive credit for this award.
- Go back to Toastmasters.org
- Click on Leadership Central
- Click on Club Central
- Click on your club
- Click on Submit Education Awards

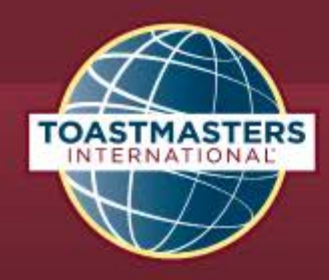

WHERE LEADERS ARE MADE

a,

FIND A CLUB

**Responding to Coronavirus** 

About | Pathways | Education | Membership | Leadership Central | Resources | Magazine | Events | Shop

As the impacts of the coronavirus disease (COVID-19) continue to be felt around the world, we are working diligently to support our members and clubs. <u>Learn more.</u>

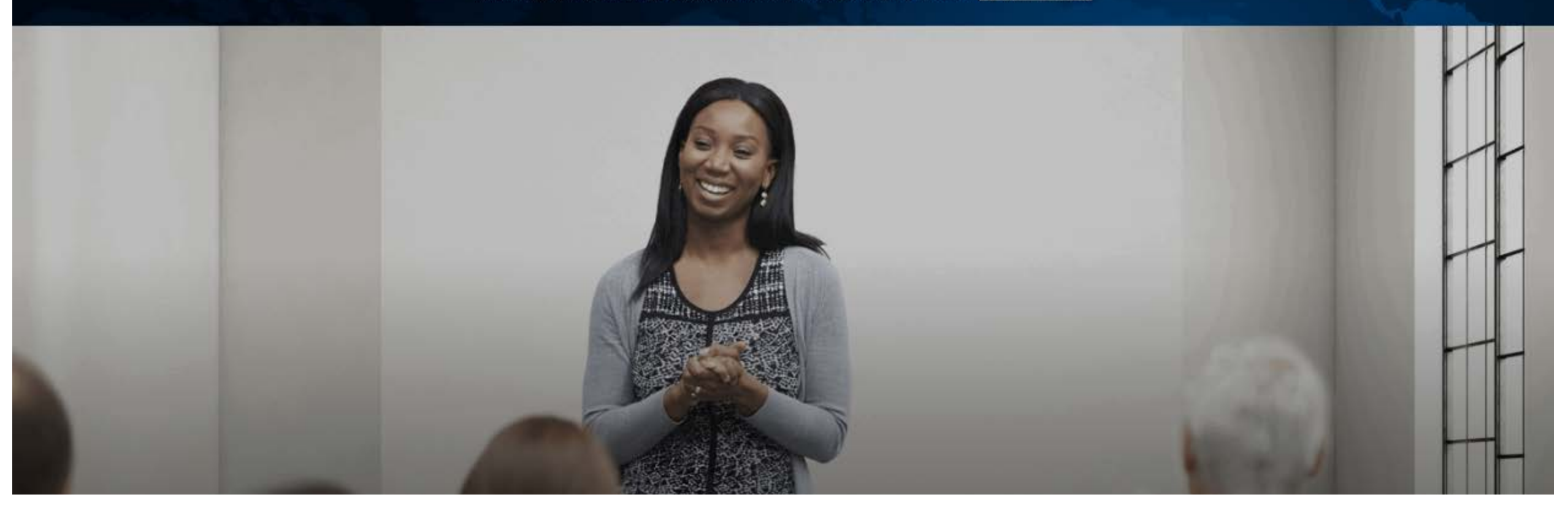

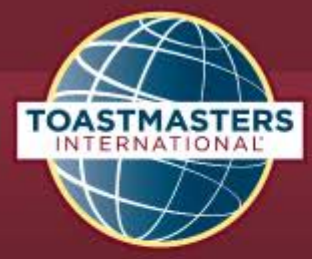

|                       | Welcome, Jar             | mie 🛛 📜   Logout   Find a C | lub   Start a Club | Contact Us | Search     | ٩    |
|-----------------------|--------------------------|-----------------------------|--------------------|------------|------------|------|
| WHERE LEADERS         | ARE MADE                 |                             |                    |            | FIND A CI  | LUB  |
| About   Pathways      | Education   Membership   | Leadership Central          | Resources          | Magazin    | e   Events | Shop |
| Leadership Cent       | ral                      |                             |                    |            |            |      |
| Club Central          | District Central         | Distinguished Performa      | ance Reports       |            |            |      |
| Club Officer Tools    | District Leader Tools    | Region Advisor              |                    |            |            |      |
| Brand Portal          | Public Relations         | Governing Documents         |                    |            |            |      |
| Speech Contests       | The Leader Letter        | Month-End Closing Dat       | tes                |            |            |      |
| Eligibility Assistant | Legal and Tax Compliance |                             |                    |            |            |      |

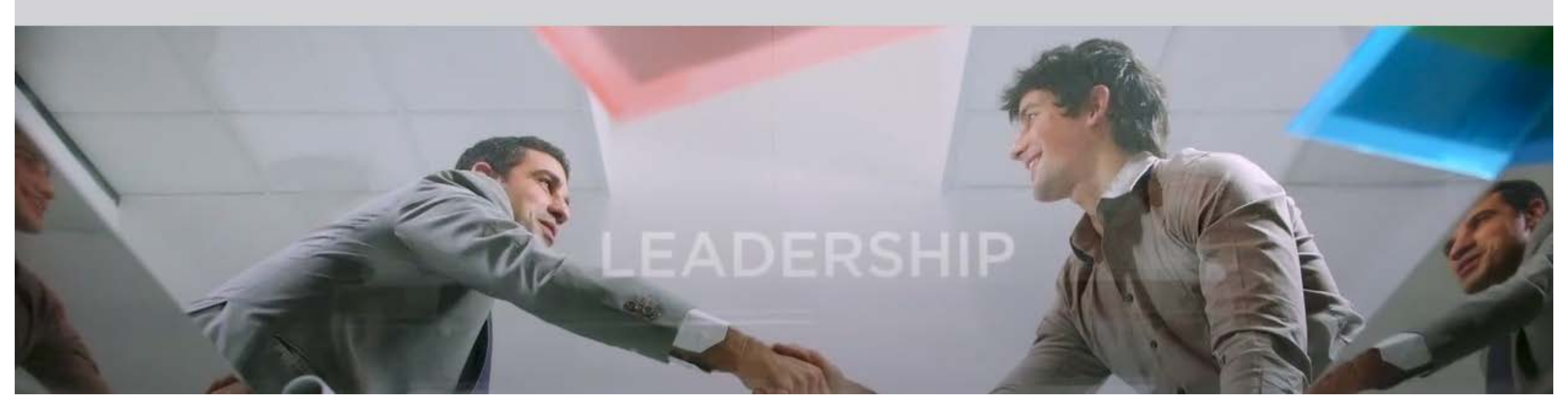

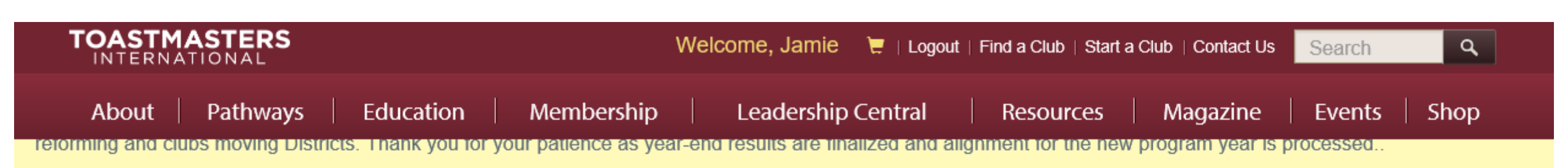

## **CLUB CENTRAL**

**Click here for Club Central Tutorials** 

Ę

### Select a club to conduct club business

4437 - ONE VOICE CLUB

## Club Membership

| °, | Add Membership<br>Add new, dual or reinstated members  | Submit Payment<br>Submit credit or debit card payment for memberships. Create custom invoice |
|----|--------------------------------------------------------|----------------------------------------------------------------------------------------------|
| ☆  | Submit Education Awards Submit member education awards | Club Roster<br>Review and print your club's roster. Update member contact information        |

## Now we are done

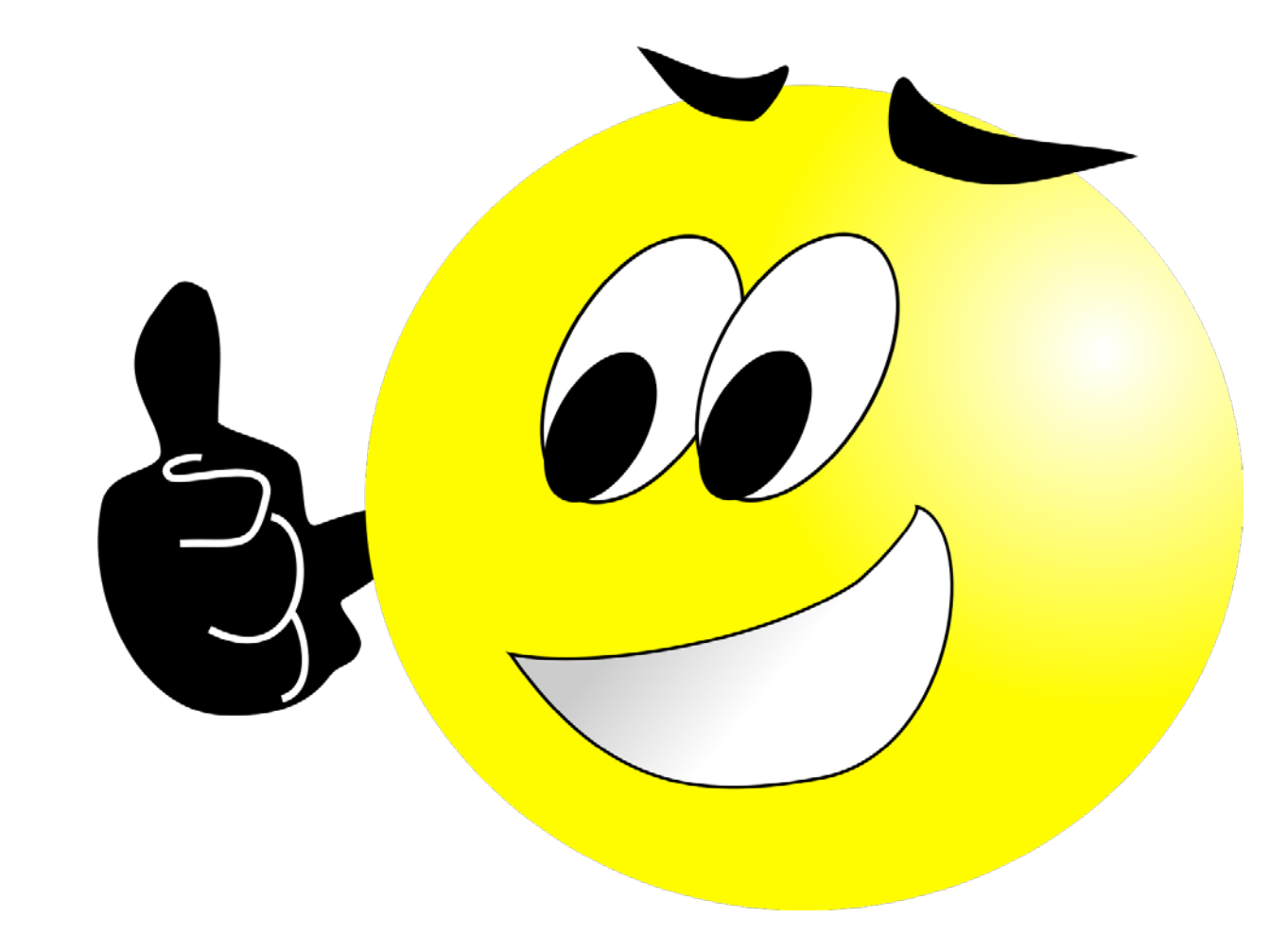